# UAS Mosaic Sharepoint guidance

The <u>UAS Mosaic Document hub</u> site was built on SharePoint to provide a location for online storage of shared files on the UAS Mosaic websites behind SSO.

This differs from public-facing documents which will be hosted on Mosaic itself. Instead, specific web pages behind SSO – permission to access these pages is administered through the Mosaic platform.

Files added to the SSO SharePoint Online site are accessible through publicly accessible webpages.

For guidance when considering whether content should be behind SSO, please see <u>SSO guidance for</u> <u>UAS editors</u>.

Each UAS section has been given its own library. All SSO documents that are accessible via Mosaic must be stored on these sites. All documents linked to from Mosaic must be accessible to all staff. This is the default setting in the sites, and must not be changed.

# 1. Library Owners

The 'Lead editor' of each site will be set up as the library Owner – this is in addition to the UAS Website Manager and who will oversee all libraries.

Library Owners will be able to add 'Members' to the library.

• Members can upload new content to SharePoint and update existing content. Therefore, there is no necessity to establish additional Owners of the site as Members will have all the required access.

Although Owners have full control over the library, no other settings on the site should be changed.

• Other than adding new members, the permissions should not be altered in any way, and no alternative restrictions should be established. If a file is not suitable to be viewed by all members of staff, it should not be linked to from Mosaic.

If the 'Lead editor' is not the most suitable person to act in the role of Owner, then please notify UAS Website Manager – <u>uas.communications@admin.ox.ac.uk</u> – so a new Owner can be put in place.

#### 1a. Adding Members

From the options in the top right corner of the page, click the 'cog' icon, and then select 'Library settings'

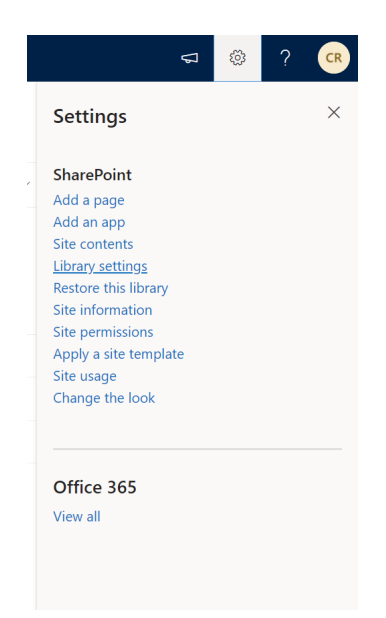

### From the Settings (Cog icon) menu, select 'Permissions for this document library' part of the menu:

| List Information<br>Name:<br>Web Address:<br>Description: | Communications<br>https://unioxfordnexus.sharepoint.com/ | sites/ADMN-UASMosaicDocumentHub/Communications/F | orms/AllItems.aspx |
|-----------------------------------------------------------|----------------------------------------------------------|--------------------------------------------------|--------------------|
| General Settings                                          |                                                          | Permissions and Management                       | Communications     |
| List name, descrip                                        | tion and navigation                                      | Delete this document library                     | RSS settings       |
| Versioning setting                                        | IS                                                       | Save document library as template                |                    |
| Advanced setting                                          | 5                                                        | Permissions for this document library            |                    |
| Validation setting                                        | S                                                        | Manage files which have no checked in version    |                    |
| Column default va                                         | alue settings                                            | Apply label to items in this list or library     |                    |
| Audience targeting                                        | g settings                                               | Enterprise Metadata and Keywords Settings        |                    |
| E Form settings                                           |                                                          |                                                  |                    |

The next screen should display the access groups for the library. Click the Site name 'Members' group – permissions level 'Contribute'.

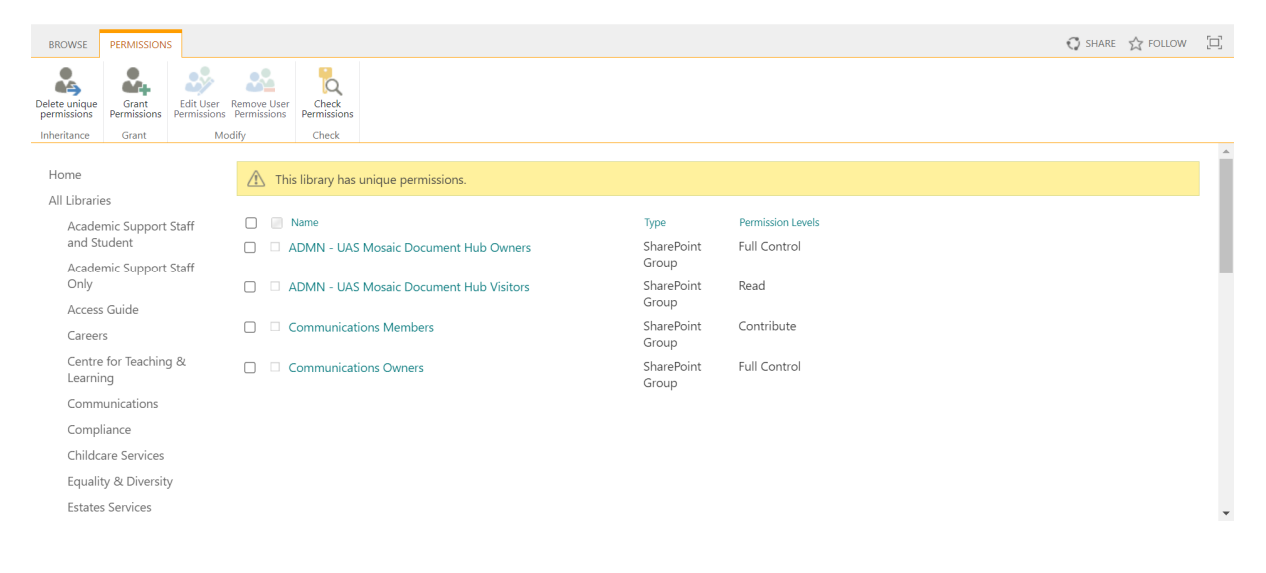

Note that Library Owners will not be listed as Members. As Owners can do the same as Members and more, there is no necessity for them to be also added as a Member.

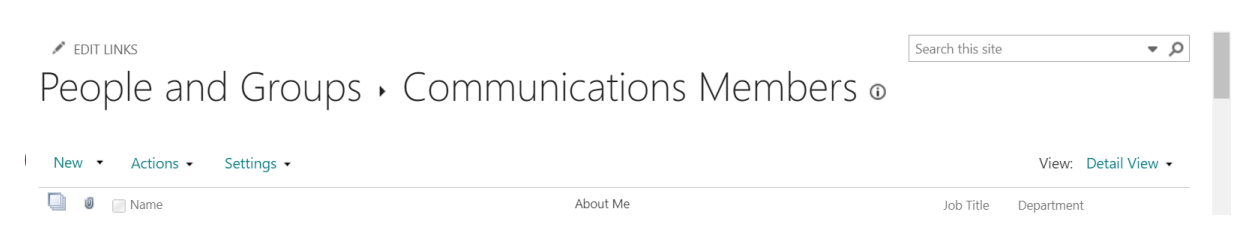

From the options above the list of current members, click 'new'.

In the top box, give the names or email addresses of the people you wish to add as Members. Add a message in the box below, if you wish, and click share:

| Share 'UAS Mosai | c Document Hub'                                             | ×      |
|------------------|-------------------------------------------------------------|--------|
| Invite people    | Enter names or email addresses.                             |        |
| ondica mar       | Include a personal message with this invitation (Optional). |        |
|                  |                                                             |        |
|                  | SHOW OPTIONS                                                |        |
|                  | Share                                                       | lancel |

The member will then appear in the list. They will receive an email with a link to the library, and they should log in with SSO to access it.

### 1b. Deleting Members

If you wish to remove someone (or multiple people) from the list of Members, and therefore revoke their permissions to access the management area of the library, check the box adjacent to their name, and from the menu in the 'Actions' tab, select 'Remove Users from Group'.

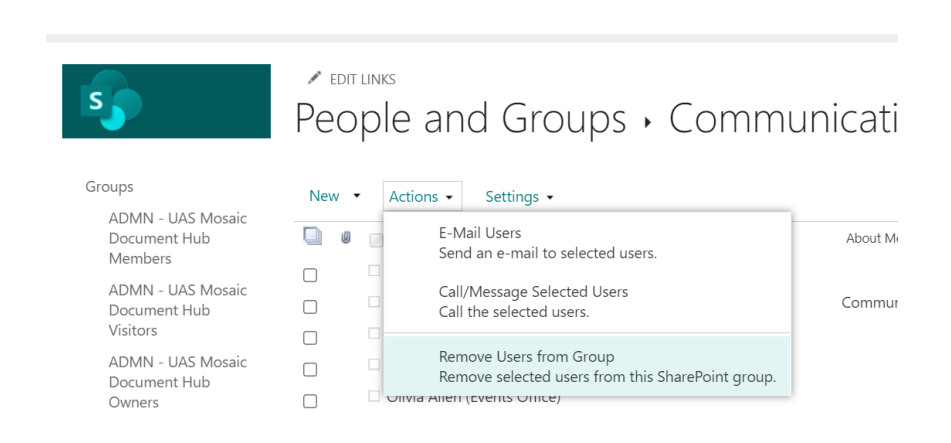

# 2. Managing Content

Content on the library can be managed by both Owners and Members

#### 2a. Adding content

To upload a document to the library, click the 'Upload' button on the library page, then file. This will open explore and select the document you wish to load:

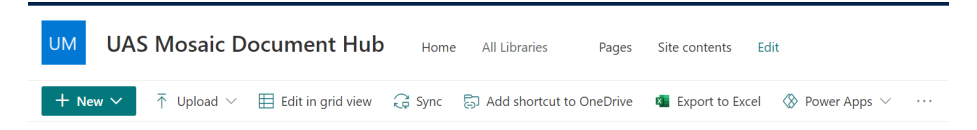

Or you can drag the file onto the library however, this does not provide the opportunity to edit some of the features of the document mentioned below.

Click on the toggle next to the document you wish to edit, click show actions (the three dots next to the document title) scroll to the bottom of the list and click 'Details'. A window will appear to the right of the page, scroll down to 'Properties' here you can edit the name, add a title.

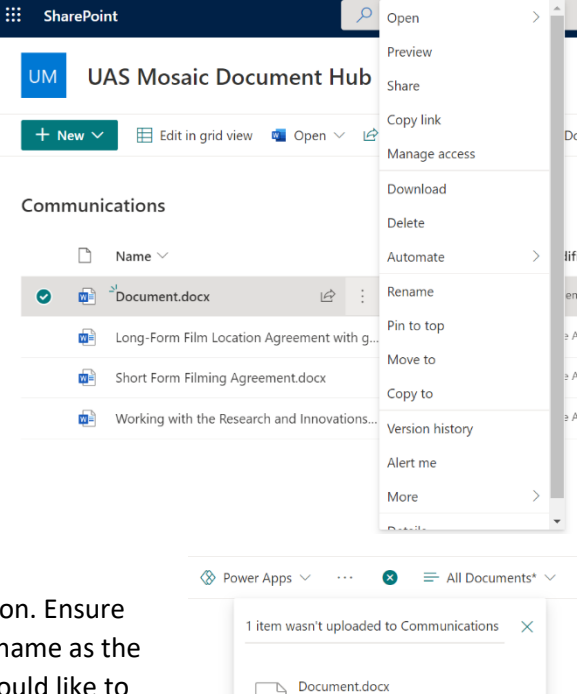

W

A file with this name already exists

Would you like to add this new file as the latest version of the existing file, or rename it and keep them both?

Replace

Keep both

### 2b. Replacing a document with a newer version

If you wish to update a document with a newer version. Ensure that the document you are adding has the same file name as the one you wish to update. The system will ask if you would like to 'Replace' or 'Keep Both' click 'Replace'. The version number will also be updated. Older versions are 'archived' so can be viewed or retrieved at a later date if necessary (see <u>here</u>).

| Vers         | sion history       |                 |         |          | × |
|--------------|--------------------|-----------------|---------|----------|---|
| Delet        | e All Versions     |                 |         |          |   |
| <u>No.</u> ↓ | Modified           | Modified By     | Size    | Comments |   |
| 2.0          | 1/13/2022 12:03 PM | Charlene Rowley | 16.9 KB |          |   |
| 1.0          | 1/13/2022 10:45 AM | Charlene Rowley | 16.9 KB |          |   |

#### 2c. Renaming a document

If a document has been uploaded, and you wish to change the document name, click select the document in the library, and then click 'rename' from the ribbon of options.

| I | UM   | U   | AS Mosaic Document Hul                    | ) Home All Librar    | ries 🗸 🛛 Pages     | Site contents | Edit                  |                               |           |               |
|---|------|-----|-------------------------------------------|----------------------|--------------------|---------------|-----------------------|-------------------------------|-----------|---------------|
|   | + Ne | w ~ | Edit in grid view Open V                  | න් Share 🐵 Copy link | 业 Download         | 前 Delete 🕞    | ≓ Pin to top 🛋 Rename | e $\mathscr{B}$ Automate $ee$ | 🗈 Move to | 🗅 Copy to 🛛 … |
| ( | Comm | uni | cations                                   |                      |                    |               |                       |                               |           |               |
|   |      | D   | Name $\vee$                               | Modified $\vee$      | Modified By $\vee$ | + Add col     | lumn $\vee$           |                               |           |               |
|   | 0    |     | <sup>≥</sup> <sup>J</sup> Document.docx 🖄 | 15 minutes ago       | Charlene Rowley    |               |                       |                               |           |               |
|   |      |     | Long-Form Film Location Agreement with    | J October 12, 2021   | Barrie Atkinson    |               |                       |                               |           |               |
|   |      |     | Short Form Filming Agreement.docx         | October 12, 2021     | Barrie Atkinson    |               |                       | ×                             |           |               |
|   |      |     | Working with the Research and Innovation  | October 12, 2021     | Barrie Atkinson    |               | Rename                |                               |           |               |
|   |      |     |                                           |                      |                    |               | Document              | .docx                         |           |               |
|   |      |     |                                           |                      |                    |               | Renam                 | e Cancel                      |           |               |
|   |      |     |                                           |                      |                    |               | -                     |                               |           |               |
|   |      |     |                                           |                      |                    |               |                       |                               |           |               |
|   |      |     |                                           |                      |                    |               |                       |                               |           |               |

# 2d. Check out and check in of documents

So as to ensure that two people are not making changes to a document on SharePoint at the same time, a 'check out' and 'check in' system is in place. Like borrowing books, you 'check out' something you want to use, and 'check in' the document when you have finished with it.

Whether or not a document is checked in or out does not affect whether the previous version can be accessed by those linking to a URL. It does, however, affect whether the most recent edits can be viewed.

When a document is opened for editing you will be prompted to check it out. When a document has been checked out it is shown in the list with a red or green arrow. The name of the person who has checked it out will appear when you hoover over the arrow.

| $\square$ Name $\vee$ |   | Modified $\smallsetminus$ | Modified By $\smallsetminus$ | $+$ Add column $\vee$ |
|-----------------------|---|---------------------------|------------------------------|-----------------------|
| Document.docx         | 0 | 9 minutes ago             | Charlene Rowley              |                       |

If you need to make other changes to a document, such as restoring a previous version, you can check it out by either: clicking to select the item in the library and clicking the 'check out' option in the 'files' menu;

|   | + N  | ew 🗸       | 🗄 Edit in grid view 🛛 🖉 Open 🗸 🖻          | Share 🐵 Copy link | eq Download                  | 📋 Delete | $\cdots \qquad \qquad \qquad \qquad \qquad \qquad \qquad \qquad \qquad \qquad \qquad \qquad \qquad \qquad \qquad \qquad \qquad \qquad \qquad$ |
|---|------|------------|-------------------------------------------|-------------------|------------------------------|----------|----------------------------------------------------------------------------------------------------|
|   |      |            |                                           |                   |                              |          | -🛱 Pin to top                                                                                                    |
| C | Comr | nuni       | ications                                  |                   |                              |          | 🖷 Rename                                                                                                    |
|   |      | ß          | Name $^{\vee}$                            | Modified $\vee$   | Modified By $\smallsetminus$ | + Add    | ₽5 Automate > Id                                                                                                    |
|   | 0    | <b>1</b>   | Document.docx 🛛 🖄                         | 9 minutes ago     | Charlene Rowley              |          | Move to                                                                                                    |
|   | 0    | -          | Long Form Film Location Agroo             | October 12, 2021  | Rarrie Atkinson              |          | Copy to                                                                                                    |
|   | 0    | <b>w</b> - | Long-Form Film Location Agree Es .        |                   | burne Attanborn              |          | Properties                                                                                                    |
|   |      |            | Short Form Filming Agreement.docx         | October 12, 2021  | Barrie Atkinson              |          | 🔁 Version history                                                                                                    |
|   |      |            | Working with the Research and Innovations | October 12, 2021  | Barrie Atkinson              |          | ♀ Alert me                                                                                                    |
|   |      |            |                                           |                   |                              |          | 🔀 Manage my alerts                                                                                                    |
|   |      |            |                                           |                   |                              |          | Check in                                                                                                    |
|   |      |            |                                           |                   |                              |          | Discard check out                                                                                                    |

Or by clicking on the ellipses (...) next to the document name in the library, clicking the more in the settings window, and selecting 'check out' from the resulting menu.

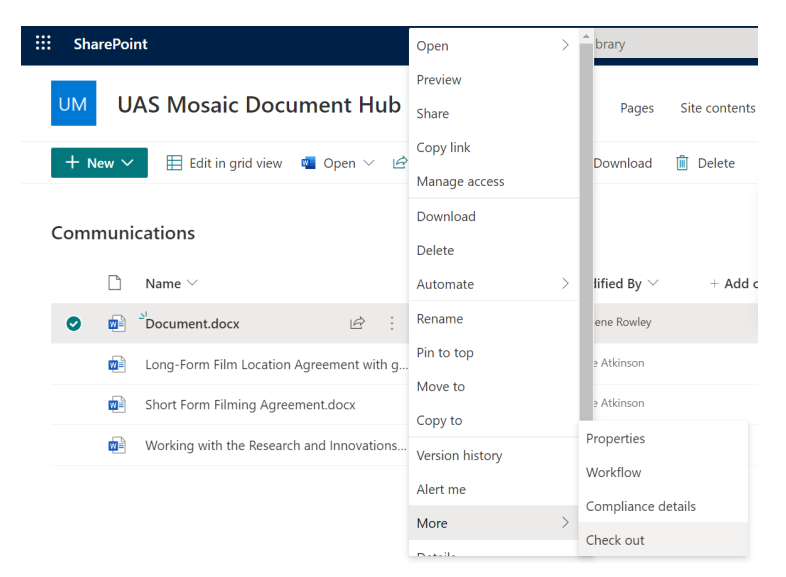

When a document is checked out no one else can change it, and no one else can see your changes while you have it checked out. You cannot check out a file that someone else has checked out. If you attempt to do so, a message will let you know that the file is checked out by someone else.

If there are others who may wish to work with the document it is both good business practice and common courtesy to check the file back in as quickly as possible after you check it out.

#### Checking documents in

If a document is checked out to you, then it will be checked back in if you upload a new version which replaces the version you have checked out.

If you do not intend adding a new version you need to take action to check the document in. You have two options – actively 'check in' the document, or 'discard check out' of the document.

Both options are accessed by clicking on the ellipses (...) next to the document name in the library, and clicking the ellipses (...) in the footer of the resulting window.

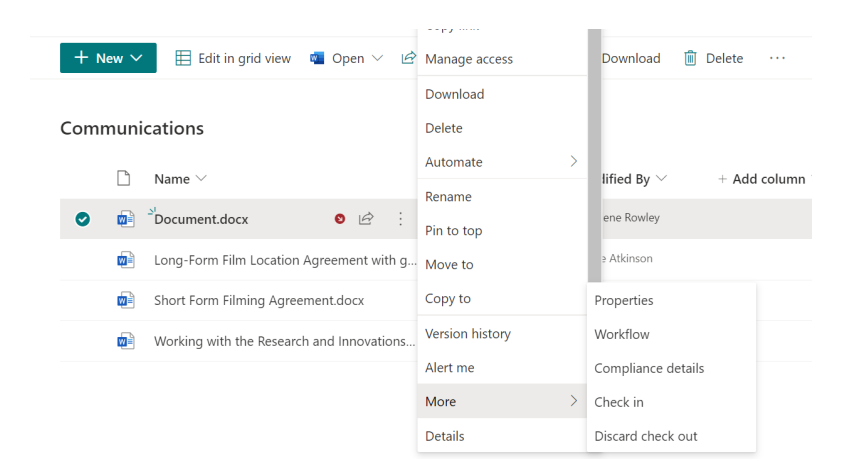

'Discard check out' will not save any changes which you have made, but it will also not prompt you to make any revision to the current version of the document.

If you check in the document, you will be prompted to add a comment 'Type comments describing what has changed in this version'.

Version 3 – January 2022

| Check i  | n Document.docx                                    |
|----------|----------------------------------------------------|
| Comment  |                                                    |
| Type com | ments describing what has changed in this version. |
|          | Check in                                           |

### 2e. Deleting a document

It's important to note that users who are logged into the Sharepoint library can view **all** the documents you have stored there, not just the one they clicked on the Mosaic website. If a document is out of date, it therefore must be deleted from the Sharepoint library.

Click to select the document in the library, and then click 'Delete' from the ribbon settings at the top of the screen.

Alternatively, click the ellipses (...) next to the document name in the library, and then click the 'delete'.

|   | $\square$ | Name $\vee$                      |          |     | Modified $\vee$ | ľ | Modified By $ee$ |
|---|-----------|----------------------------------|----------|-----|-----------------|---|------------------|
| 0 |           | Document.docx                    | È        | :   | Open            | > | narlene Rowley   |
|   | W         | Long-Form Film Location Agreem   | ent witł | n g | Preview         |   | arrie Atkinson   |
|   | W         | Short Form Filming Agreement.do  | сх       |     | Share           |   | arrie Atkinson   |
|   | W         | Working with the Research and In | novatio  | ns  | Manage access   |   | arrie Atkinson   |
|   |           |                                  |          |     | Download        |   |                  |
|   |           |                                  |          |     | Delete          |   |                  |
|   |           |                                  |          |     | Automate        | > |                  |

#### Retreveing a deleted document

Return to the main UAS Mosaic Document Hub homepage, Click site content, Click site settings, this will display the settings that are available to manage the site.

| UM UAS Mosaic Document Hub Home All Libraries V Pages Site contents Edit | ☆ Not following 받 Share                                           |
|--------------------------------------------------------------------------|-------------------------------------------------------------------|
| -+ New ~                                                                 | 🕍 Site usage 🖒 Site workflows 🛞 Site settings 📋 Recycle bin (4) 🧷 |
| Contents Subsites                                                        |                                                                   |

Now click 'Recycling bin' and click the toggle next to the document you want to retrieve and click 'Restore'. This will return the document to the library it was deleted from.

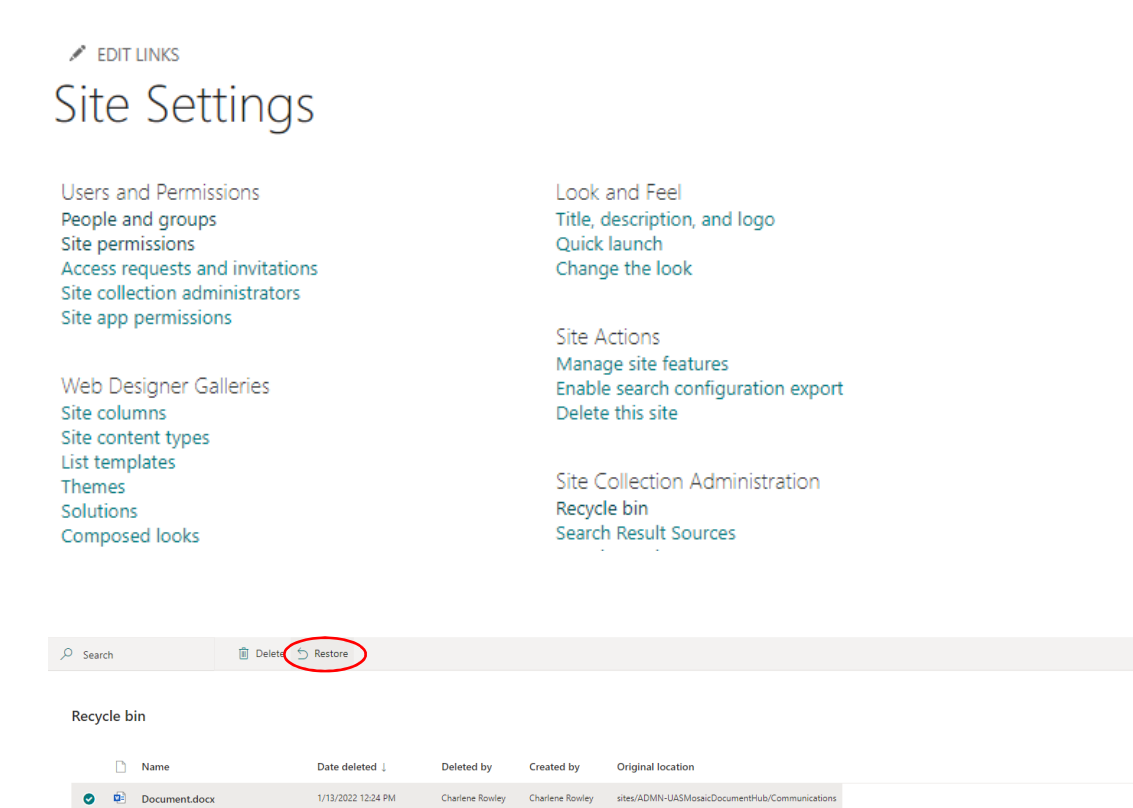

# 2f. Linking to a document from Mosaic *2f(i). Locating the URL*

The URL for linking to a document hosted on the Mosaic Library on SharePoint can be seen by selecting the document and 'copy link' will appear in the top ribbon settings.

| +   | New 🗸     | Edit in grid view | 🔟 Open 🗸 | ß 9 | Share 💿 Copy link | $\downarrow$ Download |
|-----|-----------|-------------------|----------|-----|-------------------|-----------------------|
| Com | nmunic    | ations            |          |     |                   |                       |
|     | $\square$ | Name $\vee$       |          |     | Modified $\vee$   | Modified By $\vee$    |
| 0   | <b>N</b>  | Document.docx     | Ŕ        | :   | 13 minutes ago    | Charlene Rowley       |

Or clicking on the ellipses (...) next to the item's name in the document library. The URL is found towards the bottom of the window which appears.

|   | $\square$ | Name $\vee$                     |          |     | Modified $\vee$    | ľ | Modified By $\vee$ |
|---|-----------|---------------------------------|----------|-----|--------------------|---|--------------------|
| • | W         | Document.docx                   | Ŀ        | :   | Open               | > | narlene Rowley     |
|   | W         | Long-Form Film Location Agreeme | ent with | h g | Preview            |   | arrie Atkinson     |
|   | W         | Short Form Filming Agreement.do | CX       |     | Share<br>Copy link |   | arrie Atkinson     |
|   |           |                                 |          |     | Соруших            |   | Allinee            |

Copy the URL and paste it in to the relevant place in Mosaic to create the link from your site to this document.

### *2f(ii). Adding a link in Mosaic*

If linking from within a WYSIWYG, highlight the text or graphic (such as the button provided in Region 3 of some templates) which you want to turn in to a link, and click the 'link' icon. Then paste the link in to the URL box in the 'link info' tab. No other settings need be changed.

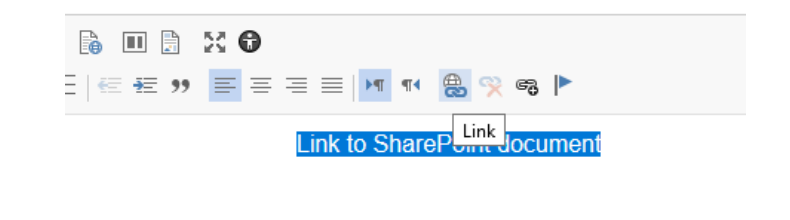

If you want to turn a link into a button, write it in capital letters (eg DOWNLOAD), then highlight the link and select a button style from the "Style" drop-down in the WYSIWYG toolbar.

If you are linking from content in a grid or listing, where items have a 'call to action', first locate the Call to Action section of the Listing Setup area. If the content has its own page then this will be in the Details tab of the editing area. If creating 'static content' within a grid or listing widget, then this is within that area of the widget.

| nsert an appropriate        | No draft in progress      |                                     |
|-----------------------------|---------------------------|-------------------------------------|
| title in the 'Title' field, | Region 2 Listing item     |                                     |
| and then click within the   |                           |                                     |
| grey URL box.               | Call to Action            |                                     |
|                             | litie ^                   | URL                                 |
|                             | Download application form | Click the "Generate link" button to |
|                             | Generate link Clear link  |                                     |

A new window will open, and paste the URL which you copied from SharePoint in to the lower of the two boxes and click 'Insert link'.

| View the draft in progress    | Linkit                                                               | × |
|-------------------------------|----------------------------------------------------------------------|---|
| Call to Action<br>Title *     | Search for internal content by Title<br>Type content Title to search |   |
| Download the application form | Internal content reference, OR Insert external URL *                 |   |
| Generate link Clear link      | insert the sharepoint url here                                       |   |
| Open URL in a New Window      | Insert link Cancel                                                   |   |
|                               |                                                                      |   |

2f(iii). Updating or changing links

If you update a document on SharePoint, and the name of the document does not change, then there is no necessity to update the link in Mosaic.

If, however, you change the title of the document – either when adding a new version, or simply changing the title of an existing version – then the URL will change and you will need to update the link in Mosaic. The process for this is similar to adding a new link.

Firstly find and copy the URL in SharePoint as above.

To edit a link in the WYSIWYG section, clicking the linked text (which will be underlined) so the cursor is within the word, or highlight any graphical aspects which carry the link. Click the 'link' icon, and in the window which appears the existing URL to which it is linking will be shown. Delete this URL and paste in the new URL which you copied from SharePoint.

If editing a link from a 'call to action', first click the 'clear link' button, then click in to the grey URL box, and then paste the new URL copied from SharePoint.

| Call to Action            |                                    |
|---------------------------|------------------------------------|
| Title *                   | URL                                |
| Download application form | https://sharepoint.nexus.ox.ac.uk/ |
| Generate link Clear link  |                                    |
|                           |                                    |

# 2g. Looking at, or reverting to, previous versions

Older versions of documents can be viewed, or even restored if they have been inadvertently overwritten or wrongly edited.

Click the ellipses (...) next to the document name in the library, then click 'Version History'. The window which appears, identify the version which you wish to view or restore.

Hover over the time and date of that version, and click the down arrow which appears. This gives a menu from which you can choose to 'view', 'delete' or 'restore' the version.

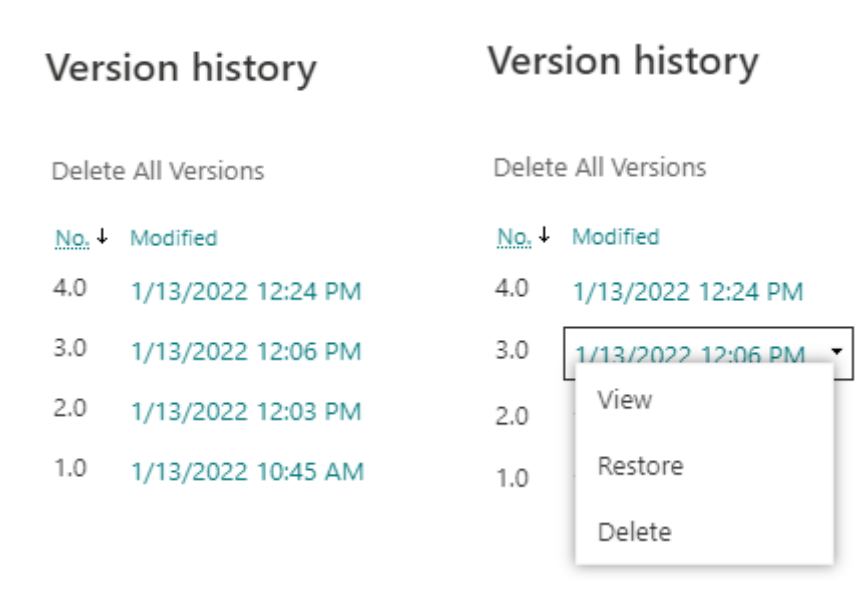

Note that in order to restore an older version, the document must be checked out to you (see here).

If you restore the older version then it will be renumbered as the newer version – for example restoring version 0.2 will make it version 0.4, and the old versions 0.3 and 0.4 will be renumbered.

# 2h. Organising your content

Do **not** create folders within your SharePoint site. Among the reasons why is the concern that doing so creates an issue of ensuring accurate maintenance of access permissions – this can be avoided by putting all documents in the main folder.

Instead of using folders, you should ensure that the content is organised within your library in such a way that others contributing to the library can easily find documents.

For example, rather than creating a folder entitled 'policies' in to which you might put such documents, start the file name of these with *policy\_*.

The URL which you will use to link to the document will be created from the file name which it is given. You should therefore ensure that:

- the file name is descriptive, and meaningful to the users of both the library and the website from which they will be linking to the document (so avoid using internal references or jargon)
- the file name is as succinct as possible

- the file name only includes a date when different versions of the same document are online (and need to be online)
- the spaces between words are not included (as these will be replaced by %20 when the URL is created, making it cumbersome, and more awkward to read) and instead words are separated by an underscore – for example, policy\_naming\_documents.pdf
- you are consistent in your use of capital letters

### 2i. Searching for content

The search feature at the top of the site can be used to search for content within the documents as well as in the file name:

| III Nexus365                                                                                                    | Search this library |                    |
|----------------------------------------------------------------------------------------------------|---------------------|--------------------|
| UM UAS Mosaic Document Hub Home All Libraries Pages Site content                                                   | ts Edit             |                    |
| The library can be sorted by each of the columns. Clicking                                                         | Modified $\vee$     | Modified By $\vee$ |
| either ascending or descending alphabetical or                                                                     | Older to newer      | arlene Rowley      |
| chronological order. Hovering over the header also makes<br>available an arrow which can be used to access a drop- | Newer to older      | rie Atkinson       |
| down menu. In the 'modified by' and 'created by' columns,                                                          | Filter by           | rie Atkinson       |
| content created or modified by specific users. Likewise the                                                        | Group by Modified   | rie Atkinson       |
| 'created' column can be filtered based on dates on which content was created.                                      | Totals              | >                  |